## CONFIGURACIÓN DEL NAVEGADOR PARA REALIZAR LAS FIRMAS

A continuación os remitimos la configuración necesaria de JAVA e Internet Explorer para solucionar el problema. **Os rogamos intentéis realizarlo vosotros mismos**. Si no lo conseguís, al menos tendremos una parte hecha y tardaremos menos en configurar el equipo y de esta forma os podremos dar un mejor servicio a todos los colegiados que lo necesitéis. Si nos llamáis, os rogamos lo hagáis con el programa Team Viewer abierto para agilizar el proceso. Podéis descargarlo e instalarlo en el siguiente enlace <u>https://www.teamviewer.com/es/</u>

1. En primer lugar, debéis **descargar la última versión de JAVA** y desinstalar la versión 6.26. Podéis descargarla en el siguiente enlace. (os recomiendo que en el proceso de instalación desmarquéis la casilla de página de inicio de yahoo predeterminada).

https://www.java.com/es/download/

2. Una vez descargado, debéis **configurar java** (Botón de inicio, configurar JAVA) y agregar las siguientes direcciones en la pestaña seguridad las direcciones (editar lista de sitios): <u>https://arado.juntaex.es</u> y <u>https://aradoxl.juntaex.es</u> (Adjunto Captura de Pantalla por si tenéis dudas)

## 5.- Configuración de la consola de JAVA

Inicio - Panel de Control - Java (32bits) - Pestaña Seguridad - Editar Lista de sitios - Agregar

https://arado.juntaex.es y https://aradoxl.juntaex.es

| Concrete       Astualize       Jama       Separada       Astualize       Jama       Separada       Astualize       Jama       Separada       Jama       Separada       Jama       Jama                                                                                                    | 🛃 Panel de Control de Java                                                                                                    |                                                                                                    |
|----------------------------------------------------------------------------------------------------|----------------------------------------------------------------------------------------------------|----------------------------------------------------------------------------------------------------|
| (2) Active et contendo Jone en el explorador Nord de seguridad de las aplicaciones que no están en la las de excepción de stos Nord. Nord. Nor                                                                                                    | General Actualizar Java Seguridad Avanzado                                                                                                    | Lista de excepciones de sitios                                                                                                    |
| Net de seguridad de las aplicaciones que no están en la lata de excepción de stato   Iva Ala   Sole appointa estánces a una deraficadas com un certificado de una autoridad de certificación de contanua y sole si de certificación de contanua y sole si de certificación de contanua de pode de lesso de certificación de contanua de lesso de sole de sole de tertificación de contanua de lesso de sole de certificación de contanua y contanuación se podrán ejecutar después de lesso de cate de seguridad apropiadas. <td< td=""><td>V Activar el contenido Java en el explorador</td><td></td></td<>                                                                                                    | V Activar el contenido Java en el explorador                                                                                                    |                                                                                                    |
| Nev de seguridad de las aplicaciones que no están en la lata de excepción de altos   Muy Ala   des podrán rejendar las aplicaciones lava identificades en un certificade de una autoridad de certificados es una autoridad de certificados es una autoridad de certificados.   Image: Conceler de datos de seguridad apropiadas.   Inter Ubicación Inter Ubicación conforma, notam on ou podrán ejendar de estado de certificados. Inter Ubicación Conforma, notam on ou podrán ejendar de estado de revocación del certificados. Inter Ubicación Conforma, notam os nel podrán ejendar de estado de revocación del certificados. Inter Ubicación Conforma, notam os nel podrán ejendar de estado de revocación del certificados. Inter Ubicación Conforma, notam os nel podrán ejendar de estado de revocación del certificados. Inter Ubicación Conforma, notam os nel podrán ejendar de estado de seguridad apropiadas. Inter Ubicación Conforma, notam os nel podrán ejendar destructure de estado de seguridad apropiadas. Inter Ubicación Conforma, notam os nel podrán ejendar de estado de seguridad apropiadas. Inter Ubicación Conforma de latos de seguridad apropiadas. Inter Ubicación Conforma de latos de seguridad apropiadas. Inter Ubicación Conforma de latos de seguridad apropiadas. Inter Ubicación Conforma de latos de seguridad apropiadas. Inter Ubicación Conforma de latos de seguridad apropiadas. Inter Ubicación Conforma de latos de seguridad apropiadas. Inter Ubicación Conforma de latos de seguridad apropiadas. Inter Ubicación Conforma de latos de seguridad apropiadas. Inter Ubicación Conforma de latos de seguridad apropiadas. Inter Ubicación Conforma de latos de seguridad apropiadas. Inter Ubicación Conforma de latos de seguridad apropiadas. Inter Ubicación Conforma de latos de seguridad apropiadas. Inter Ubicación Conforma                                                                                                    |                                                                                                    | Las aplicaciones iniciadas desde los sitios que se enumeran a continuación se podrán ejecutar después de                           |
| The service of the second set of the fault are trained as the second second se                                                                                                    | Minal de comvided de las vellesciences que no actilo en la liste de avecanción de cilios                                                                                                    | las pebdones de datos de segundad apropiadas.                                                                                      |
| Acepter     Acepter     A                                                                                                    | Investide segundad de las apicaciones que no estan en la lista de excepción de sitos                                                                                                    | Ubicación                                                                                                    |
| de certificación de confianza y solo el certificados se puede verificar como no renocado.<br>Ala             Se portion ejecular las aplicaciones Javas dereficados con un certificado de una sutoristid de             entricasión de confianza, incluio e no se puede verificar el estado de renocación del             certificado.             Lista de excepciones de sitios             Las aplicaciones incladas desidos de tobo de reguriste apropados.             Part: //localhost/GestionOVZ/IVSP-uenteFirma             Agregar Elminar             Agregar Elminar             Agregar Elminar             Acceptar Cancelar             Acceptar Cancelar                                                                                                    | Solo se podrán elecutar las aplicaciones Java identificadas con un certificado de una autoridad                                                                                                    | http://localhost/                                                                                                    |
| Alla   Set descriptiones de sites     Lista de excepciones de sites     Las aplicaciones iniciadas desde los sitos que se enumeran a continuación se podrán ejecutar después de las estimas     Metro/localhost/Gestion/012/WSP-uenteFirma   Lista de excepciones de sitos Las aplicaciones iniciadas desde los sitos que se enumeran a continuación se podrán ejecutar después de las adoratores de sitos   Acceptar   Cancelar Lista de excepciones de sitos   Las aplicaciones iniciadas desde los sitos que se enumeran a continuación se podrán ejecutar después de las de sociales aproteciadas.   Metro/localhost/Gestion/012/WSP-uenteFirma   Lista de excepciones de sitos   Las aplicaciones iniciadas desde los sitos que se enumeran a continuación se podrán ejecutar después de las adora de seguridad apropiadas.   Metro/localhost/Gestion/012/WSP-uenteFirma   Acceptar   Acceptar Cancelar Acceptar Acceptar Cancelar Acceptar Cancelar Acceptar Cancelar Acceptar Cancelar Acceptar Cancelar Cancelar Acceptar Cancelar Cancelar                                                                                                    | de certificación de confianza y solo si el certificado se puede verificar como no revocado.                                                                                                    | http://localhost/GestionOVZ/Firma/                                                                                                 |
| Se podrán ejecular is aplicatores. Java identificados con un certificado de una subordad de certificado.<br>Lista de excepciones de sitos<br>Las de excepciones de sitos<br>Agregar Eminor<br>Metri/Jocahnost/<br>Metri/Jocahnost/<br>Lista de excepciones de lastos<br>Las aplicatores iniciadas desde los sitos que se enumeran a continuación se podrán ejecular después de las de sitos HTTPS se consideran un risego para la seguridad.<br>Se recomienda el uso de sitos HTTPS se consideran un risego para la seguridad.<br>Se recomienda el uso de sitos HTTPS se sito dagonibles.<br>Metri/Jocahnost/<br>Las policiones iniciadas desde los sitos que se enumeran a continuación se podrán ejecular después de las de sitos HTTPS se están disponibles.<br>Las policiones de datos de significationes (Agregar)<br>Restaurar Peticones de datos de sitos<br>Las aplicatones iniciadas desde los sitos que se enumeran a continuación se podrán ejecular después de las de sitos sitos que se enumeran a continuación se podrán ejecular después de las de sitos (Marcer)<br>Las aplicationes iniciadas desde los sitos que se enumeran a continuación se podrán ejecular después de las de sitos for the provide de sitos de seguridad apropiadas.<br>In Ubicación (Marcer)<br>Lista de excepciones de datos de seguridad apropiadas.<br>In Ubicación (Marcer)<br>Metri/Jocahnost/<br>Inter/Jocahnost/<br>Inter/ | e Alta                                                                                                    | Htp://ocalhost/GestionOVZ/WSPuenteFirma                                                                                            |
| Lista de excepciones de sitos         Restaurar Petsones de latos de Seguridad gropadas.         Marcificantes iniciadas desde los sitos que se enumeran a continuación se podrán ejecutar después de las protocolos FILE o HTTP se consideran un riesgo para la seguridad.         Se recomienda el uso de sitos HTTPS si están deponibles.         Marcificantes/licendo/UC//MSPuentErma         Restaurar Petsones de Datos de Seguridad         Cancelar             Aceptar                                                                                                    | Se podrán ejecutar las aplicaciones Java identificadas con un certificado de una autoridad de<br>certificación de confianza, incluzo si no se puede venificar el estado de revocación del<br>certificado. |                                                                                                    |
| Lista de excepciones de sitos Lista de excepciones de sitos Lista de excepciones Lista de excepciones Lis                                                                                                    |                                                                                                    |                                                                                                    |
| Las execuções de sites<br>Las execuções de sites execuções de sites de seguridad argopadas.<br>Met://locahost/Cestoor/O/C//NSPuenteFirma<br>Aceptar Cancelar<br>Aceptar Cancelar                                                                                                    |                                                                                                    |                                                                                                    |
| des protocolos FLE o HTTP se considera nun nego para la segundad.                                                                                                    | Lista de excepciones de sitios<br>Las anticaciones iniciadas dante los sitios que se en marzo a continuación se parkée ales dar                                                                           | Agregar Eliminar                                                                                                    |
|                                                                                                    | después de las peticiones de datos de seguridad apropiadas.                                                                                                    | Los protocolos FILE o HTTP se consideran un riesgo para la segundad.<br>Se recomienda el uso de sitios HTTPS si están disponibles. |
|                                                                                                    | http://icahost/GestionOVZ/Firma/                                                                                                    |                                                                                                    |
| Restaurar Petiones de Datos de Seguridad       Gestionar Certificadas                                                                                                    | http://iocanost/GestionUv2/WisHuenterIma                                                                                                    | Aceptar Cancelar                                                                                                    |
| Lista de excepciones de sitios         Las aplicaciones iniciadas desde los sitios que se enumeran a continuación se podrán ejecutar después de las peticiones de datos de seguridad apropiadas.          Lbicación          Lbicación          Lbicación          http://localhost/          http://localhost/          http://localhost/          http://jocalhost/                                                                                                    | Restaurar Peticiones de Datos de Seguridad Gestionar Certificados                                                                                                    |                                                                                                    |
| Aceptar       Cancelar            Lista de excepciones de sitios           Los aplicaciones iniciadas desde los sitios que se enumeran a continuación se podrán ejecutar después de         las peticones de datos de segundad apropiadas.             Libicación           Libicación             http://localhost/              http://localhost/USPuenteFirma             http://arado.juntaex.es/                                                                                                    |                                                                                                    |                                                                                                    |
| Lista de excepciones de sitios  Las aplicaciones iniciadas desde los sitos que se enumeran a continuación se podrán ejecutar después de las peticiones de datos de seguridad apropiadas.  LUBICACIÓN  LUBICACIÓN LUBICACIÓN  LUBICACIÓN LUBICACIÓN LUBICACIÓN LUBICACIÓN LUBICACIÓN LUBICACIÓN LUBICA                                                                                                    | Aceptar Cancelar Apicar                                                                                                    |                                                                                                    |
|                                                                                                    |                                                                                                    |                                                                                                    |
| Las aplicaciones iniciadas desde los sitios que se enumeran a continuación se podrán ejecutar después de las peticiones de datos de seguridad apropiadas.  Ubicación  tito://localhost/ bito://localhost/GestionOV2/Firma/  http://localhost/GestionOV2/WSPuenteFirma https://arado.juntaex.es/                                                                                                    | Lista de excepciones de sitios                                                                                                    |                                                                                                    |
| Las apeticiones de seguridad apropiadas.  Ubicación  Ubicación  Ubicación  Ubicación  Ubicación  Ubicación  Ubicaciónest/GestionOV2/Firma/  thtp://localhost/GestionOV2/WSPuenteFirma  https://arado.juntaex.es/                                                                                                    |                                                                                                    |                                                                                                    |
| Image: Section CV2/Firma/         Intp://localhost/GestionCV2/WSPuenteFirma         Intp://acalhost/GestionCV2/WSPuenteFirma         Intps://arado.juntaex.es/                                                                                                    | Las aplicaciones iniciadas desde los sitos que se enumeran a continuación se podrar<br>las peticiones de datos de seguridad apropiadas.                                                                   | ejecutar despues de                                                                                                    |
| Ubicación     Into://localhost/GestionOV2//Firma/     Into://localhost/GestionOV2/WSPuenteFirma     Intps://arado.juntaex.es/                                                                                                    |                                                                                                    |                                                                                                    |
| ttp://localhost/ ttp://localhost/CestionOVZ/Firma/ ttp://localhost/GestionOVZ/WSPuenteFirma http://arado.juntaex.es/                                                                                                    | Ubicación                                                                                                    |                                                                                                    |
| Into://localhost/Gestion/OV2/Firma/       Into://localhost/Gestion/OV2/WSPuenteFirma       Intps://arado.juntaex.es/                                                                                                    | 🔚 http://localhost/                                                                                                    |                                                                                                    |
| http://localhost/GestionOVZ/WSPuenteFirma<br>https://arado.juntaex.es/                                                                                                    | Ltp://localhost/GestionOVZ/Firma/                                                                                                    |                                                                                                    |
| https://arado.juntaex.es/                                                                                                    | http://localhost/GestionOVZ/WSPuenteFirma                                                                                                    |                                                                                                    |
|                                                                                                    | https://arado.juntaex.es/                                                                                                    |                                                                                                    |
|                                                                                                    | https://arado.juntaex.es/                                                                                                    |                                                                                                    |
|                                                                                                    |                                                                                                    |                                                                                                    |
|                                                                                                    |                                                                                                    |                                                                                                    |
|                                                                                                    |                                                                                                    |                                                                                                    |
| Agregar Elminar                                                                                                    | Aarea                                                                                                    | par Eliminar                                                                                                    |
| Agregar Eliminar                                                                                                    | Agree                                                                                                    | par Elminar                                                                                                    |
| Agregar Eliminar Consideran un riesgo para la seguridad. Se recomienda el uso de sitios HTTPS si están disponibles.                                                                                                    | Los protocolos FILE o HTTP se consideran un riesgo para la seguridad.<br>Se recomienda el uso de sitios HTTPS si están disponibles.                                                                       | ar Elminar                                                                                                    |
| Agregar Eliminar<br>Los protocolos FILE o HTTP se consideran un riesgo para la seguridad.<br>Se recomienda el uso de sitios HTTPS si están disponibles.                                                                                                    | Agreg<br>Los protocolos FILE o HTTP se consideran un riesgo para la seguridad.<br>Se recomienda el uso de sitios HTTPS si están disponíbles.                                                              | aar Elminar                                                                                                    |

3. Abrid **Internet Explorer** y pinchad sobre el botón de herramientas situado normalmente en la parte superior derecha del navegador (con el símbolo de una rueda dentada) y pinchad en **Configuración de Vista de Compatibilidad**. Agregamos el sitio web <u>https://arado.juntaex.es</u> (Adjunto Captura de Pantalla por si tenéis duda). También se debe agregar en herramientas/opciones de internet/privacida  $\rightarrow$  sitios y herramientas/opciones de internet/seguridad/sitios de confianza  $\rightarrow$  sitios y en ambos permitís la web <u>https://arado.juntaex.es</u>

| Puede agregar y quitar los sitios web que se mostrarán en<br>Vista de compatibilidad. |         |
|---------------------------------------------------------------------------------------|---------|
| Agregar este sitio web:                                                               |         |
|                                                                                       | Agregar |
| Sitios web que agregó a Vista de compatibilidad:                                      | _       |
|                                                                                       | Quitar  |
|                                                                                       |         |
|                                                                                       |         |
|                                                                                       |         |

4. En teoría ya podéis firmar. Os aparecerá un aviso en el que debéis marcar la opción de autorizar y pinchar en ejecutar.

A partir de ahora realizaréis la firma por INTERNET EXPLORER

\* Si no tenéis instalado el certificado en internet explorer, debéis abrir Mozilla Firefox pinchar en las tres líneas paralelas de arriba a la derecha, opciones/avanzado/certificados/ver certificados/sus certificados, seleccionad el de camerfirma y haced copia (en el escritorio). Poned una contraseña que recordéis. Abrimos internet explorer, herramientas (rueda dentada) opciones de internet/contenido/certificados/ importar e importáis el certificado que habéis guardado en el escritorio introduciendo la contraseña que habéis indicado anteriormente.